## マルチマーカー10 2025 春のアップデート情報

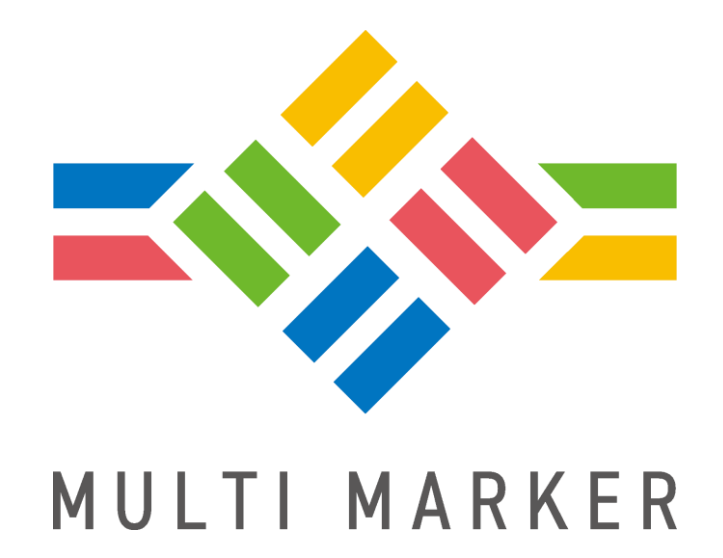

株式会社 ウェルクル

## バージョンについて

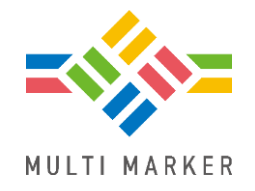

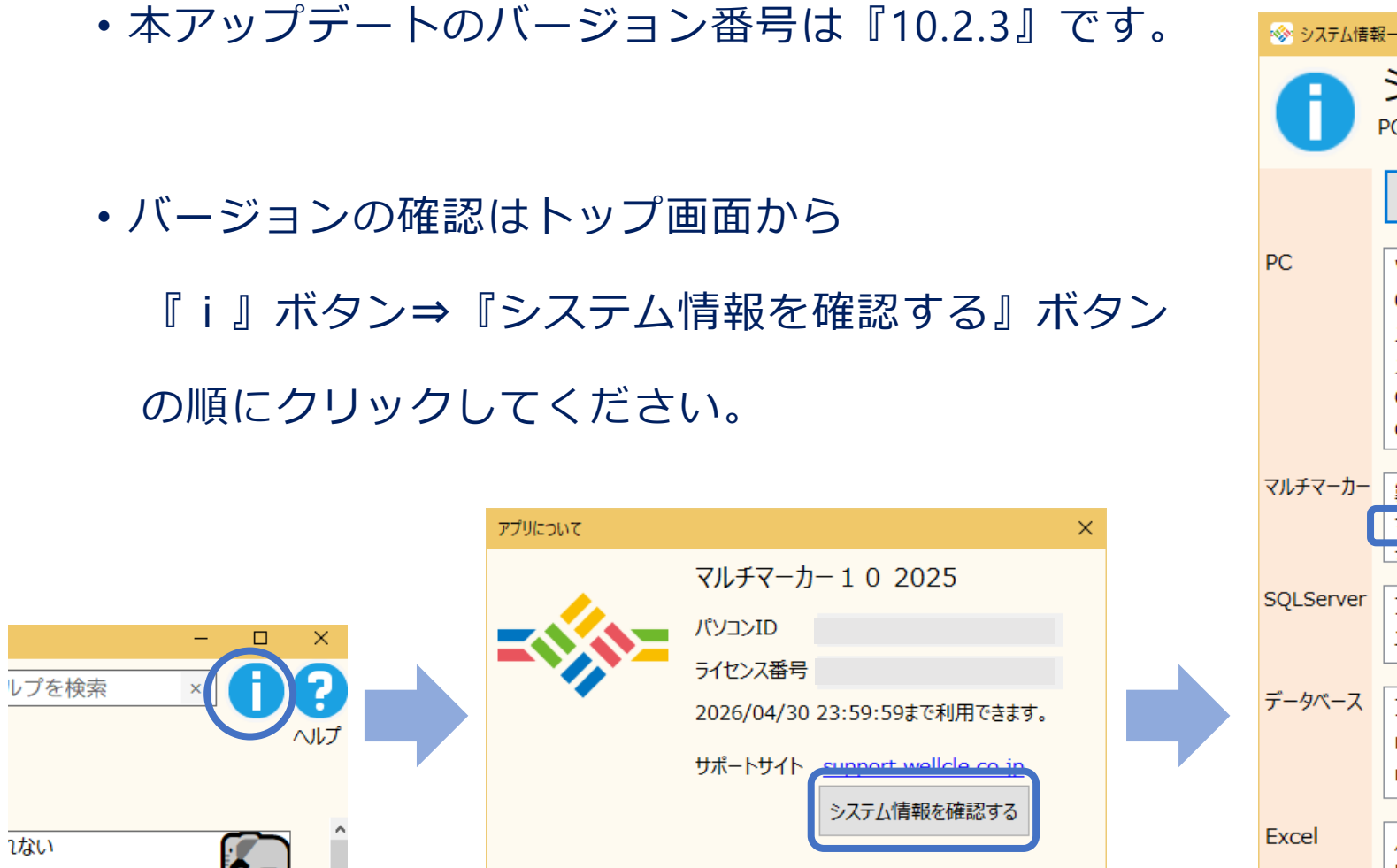

Copyright © 株式会社ウェルクル

| 📀 システム情報  | 一覧                            |                  |            | ×   |  |  |
|-----------|-------------------------------|------------------|------------|-----|--|--|
| 0         | システム情報一覧<br>PCやマルチマーカーの情報が取得で | きます。エラーなどが起き     | た時にお使いください | ı°  |  |  |
|           | 表示する 完了しました                   |                  | 書き         | 転出す |  |  |
| PC        | Windowsエディション                 | Microsoft Window | vs 10 Pro  | ^   |  |  |
|           | OSバージョン                       | 10.0.19045       |            |     |  |  |
|           | バリ容量                          | 15.7 GB          |            |     |  |  |
|           | メモリ空き容量                       | 4.5 GB           |            |     |  |  |
|           | C:¥ - 容量                      | 465.5 GB         |            |     |  |  |
|           | C:¥ - 空き容量                    | 230.1 GB         |            | ~   |  |  |
|           |                               | 1                | 1          |     |  |  |
| マルチマーカー   | 製品名                           | バージョン番号          | インストール日    | ^   |  |  |
| L L       | マルチマーカー 1 0                   | 10.2.3           | 2025/02/28 |     |  |  |
|           | フリエフーカー ロ サービフ パッカ            | 017              | 2021/07/12 | *   |  |  |
| SQLServer | プロダクトバージョン                    | 12.0.4237.0      |            |     |  |  |
|           | エディション                        | Express Edition  |            |     |  |  |
|           |                               |                  |            |     |  |  |
| データベース    | ファイル名                         | サイズ              |            |     |  |  |
|           | multimarker                   | 1573.2 MB        |            |     |  |  |
|           | multimarker_log               | 1.8 MB           |            |     |  |  |
|           |                               |                  |            |     |  |  |
| Excel     | バージョン                         | 16.0             |            |     |  |  |
|           | ビット数                          | 64-bit           |            |     |  |  |
|           |                               |                  |            |     |  |  |

は録しましょう。

## 春のアップデートでは以下の改造をしました

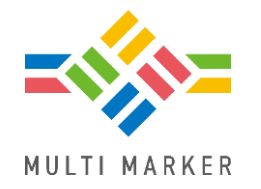

#### <介入支援>

- 介入支援データが利用できるようになりました。
- <糖尿病性腎症重症化予防プログラム>
- 糖尿病性腎症重症化予防プログラムの改訂に伴い、『腎機能\_糖尿病性腎症\_病期』の判定条件を修正しました。

#### <その他>

- データ変更画面で個人検索ができるようになりました。
- データチェック画面から直接データ変更ができるようになりました。
- •保健指導コース登録画面で他の団体からコースをコピーできるようになりました。
- 全ての固定帳票で氏名の表示形式を設定できるようになりました。
- 他、軽微な修正を実施しました。

## 介入支援

- ・介入支援について
- ・介入支援団体の見分け方
- •利用できる機能
- 介入支援データの取り込み
- ・介入支援用団体での検索の標準条件
- 介入支援用団体での標準集計条件

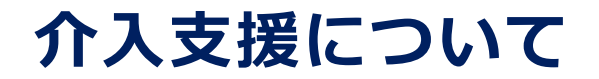

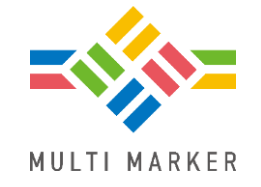

自治体向けにKDBシステムから出力される『介入支援対象者一覧(栄養・重症化予 防等)』がマルチマーカーで取り込めるようになりました。

団体作成時に健診用か介入支援用のどちらで作成するか選択できます。 (これまでの団体は健診用を選択して作成します。)

| 団体設定        |                 |                                                      | $\times$ |  |  |  |  |  |
|-------------|-----------------|------------------------------------------------------|----------|--|--|--|--|--|
| 団体名などを設定します |                 |                                                      |          |  |  |  |  |  |
|             | 団体の名称、説         | 明、保険者番号を登録します。                                       |          |  |  |  |  |  |
|             | 種類              | ◎ 健診用 ○ 介入支援用                                        |          |  |  |  |  |  |
| *           | 名称<br>(30文字まで)  | <br>名称に空白文字や記号(¥ / :*? <sup>~</sup> < >   , )は使えません。 |          |  |  |  |  |  |
|             | 説明<br>(100文字まで) |                                                      |          |  |  |  |  |  |
|             | 保険者番号<br>(数字8桁) |                                                      |          |  |  |  |  |  |
|             | 保健指導機関<br>番号    |                                                      | _        |  |  |  |  |  |
|             | (数字10桁)         | 登録する キャンセル                                           |          |  |  |  |  |  |
| * (         | は必須項目です。        |                                                      |          |  |  |  |  |  |

## 介入支援団体の見分け方

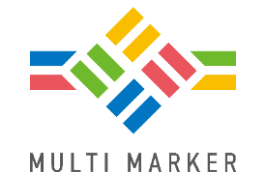

#### TOP画面の右上から現在操作中の団体が介入支援用か健診用か見分けることができます。

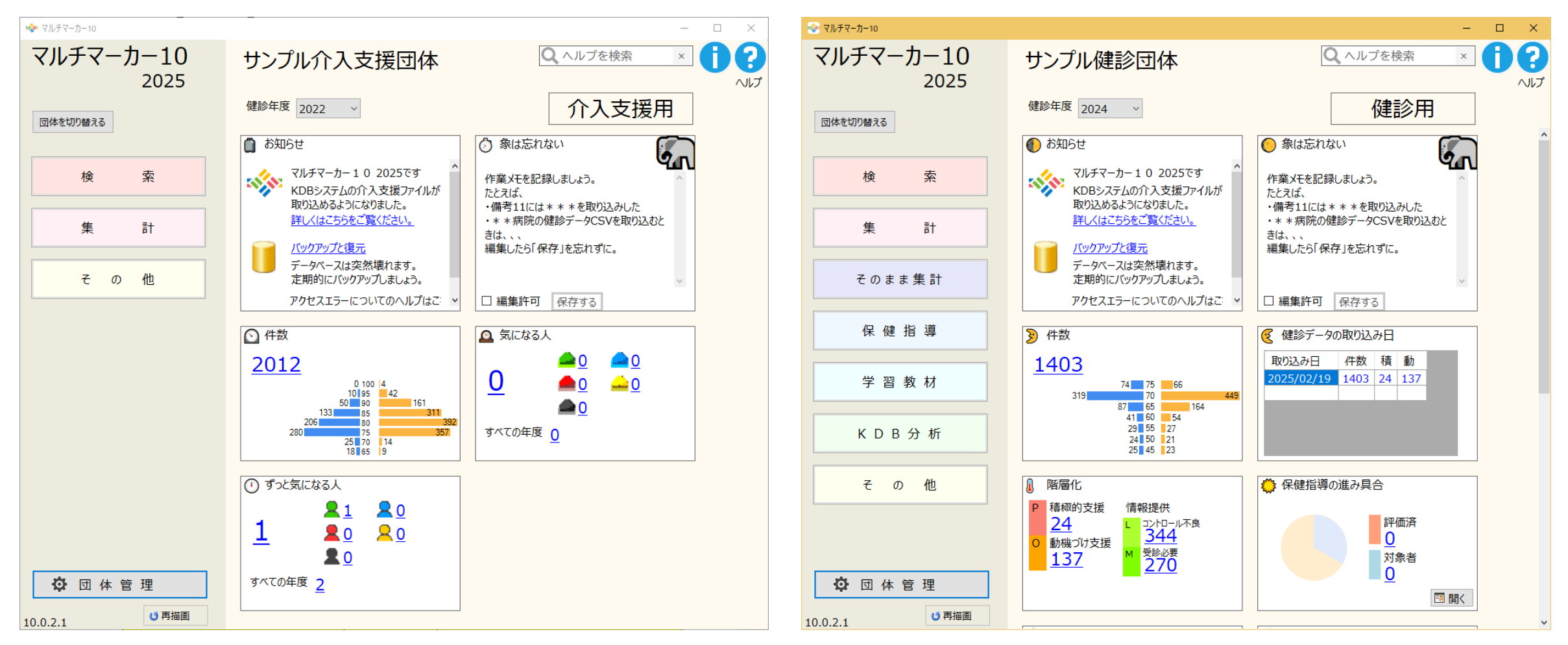

## 利用できる機能

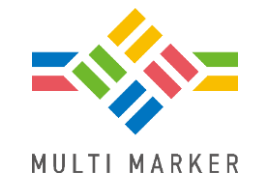

#### マルチマーカー102025では介入支援用団体は以下の機能が利用できます。

- 取り込み
- 検索
- 集計
- ・たまねぎ集計
- 気になる人(ずっと気になる人)
- 一覧表示
  - -エクセル出力

#### ※利用できる機能は今後増えていく予定です。

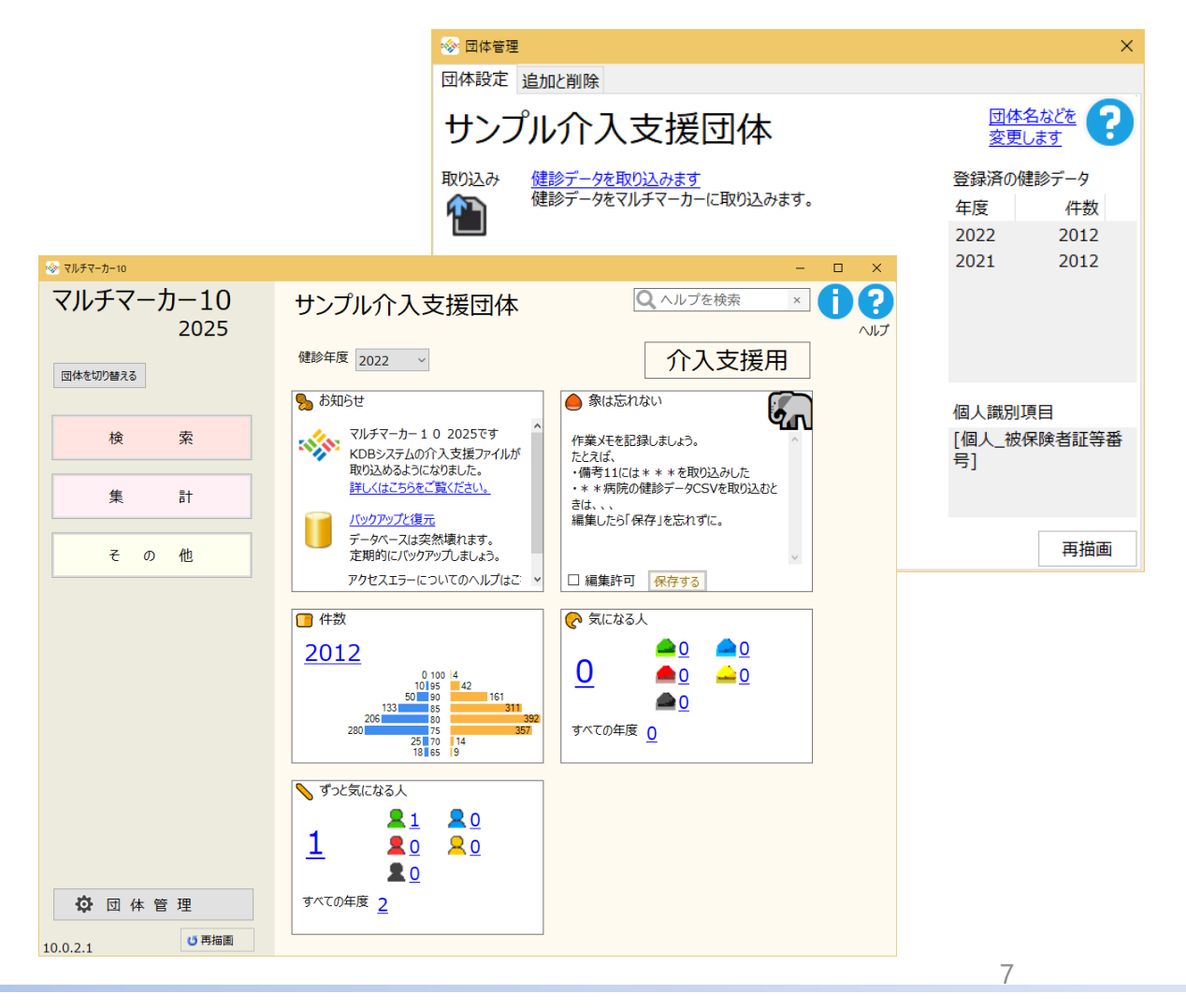

## 介入支援データの取り込み

介入支援取り込み画面から介入支援データを取り込めます。

く取込時の注意事項>

・取り込めるファイルはKDBシステムから出力した

介入支援対象者一覧(栄養・重症化予防等)のみです。

・介入支援対象者一覧をExcel等で修正した形跡が

見つかった場合は取り込めません。

・後期高齢の介入支援対象者一覧のみ取り込めます。
 (国保の介入支援対象者一覧は今後のバージョンアップで
 取り込めるようになる予定です。)

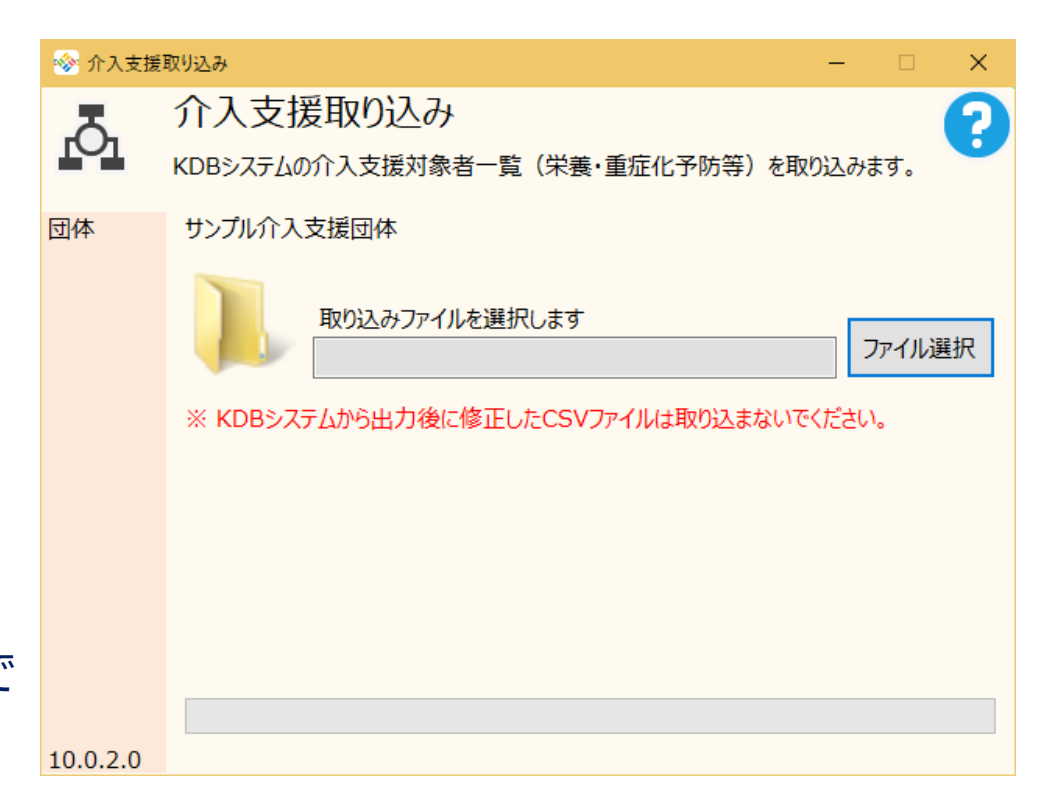

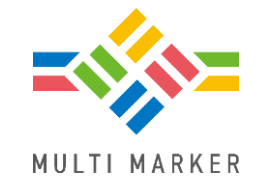

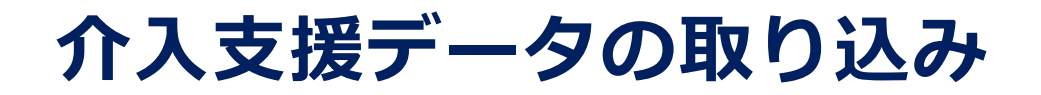

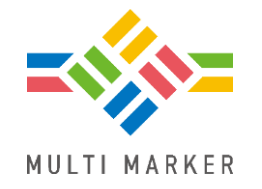

く取込時の注意事項>

 現在の介入支援機能ではデータの修正や削除ができません。不正データ(被保険者証記号番号 が間違っているなど)が残ってしまうことを防ぐため、介入支援取り込みの際に一度取込対象 年度のデータを削除してから取り込み直しています。

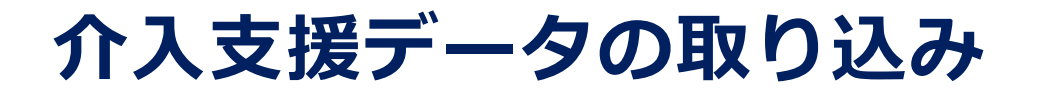

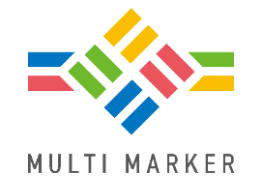

<取込データについて>

原則、介入支援対象者一覧の内容がそのまま取り込まれますが、一部のデータは取込時に変換がかか ります。

- ・身長や体重など健診データが0の場合は空として取り込みます。
- ・ 生年月日など日付の項目は西暦に統一して取り込みます。
- ・医療費の項目は4月から3月までの合計が取り込まれます。
- ・後期喪失年月日などの日付が「9999999」の場合は空として取り込みます。

また、以下の条件に該当するデータは取込対象外です。

- ・被保険者証記号番号が空である。
- ・地区コードに「zzzzz」が含まれている。
- ・国保喪失年月日、後期喪失年月日、介護喪失年月日に「zzzzzz」が含まれている。

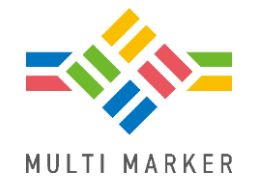

介入支援用団体の標準条件は厚生労働省が公開している『高齢者の特定を踏まえた保健事業ガ イドライン第3版』P.53に記載の「一体的実施・KDB活用支援ツールの抽出条件」をベースに作 成しています。一部、介入支援対象者一覧にある項目だけでは判断ができないため条件が異な るものがございますのでご注意ください。

| 🔗 検索     |                                           |                                                                                                   | ×  |
|----------|-------------------------------------------|---------------------------------------------------------------------------------------------------|----|
| 団体       | サンプル介入支援団体                                |                                                                                                   | Ð  |
| フィルタ     |                                           | 標準条件 マイ条件 個人検索 項目検索 複数条件 履歴                                                                       |    |
| 健診年度     |                                           | 登録された条件で検索します                                                                                     | 0  |
| 分類       | 1回目の随診 ~<br>(すべて) ~<br>(すべて) ~<br>(すべて) ~ | お気に入り★     口腔       介入支援     服薬(多剤)15以上       その他     服薬(多剤)20以上       服薬(睡眠薬)     身体的フレイル(ロコモ含む) | ^  |
| 性別<br>年齢 | (রুশ্বে) ~<br>~<br>*                      | 重症化予防(コントロール不良者)<br>重症化予防(糖尿病等治療中断者)<br>重症化予防(腎機能不良未受診者)<br>健康状態不明者                               | *  |
|          |                                           | ♪ **                                                                                              | 変更 |
| 10.0.2.0 |                                           | 検索                                                                                                |    |

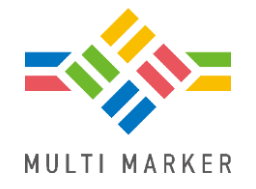

#### <介入支援用団体の標準条件1>

| 名称             | 条件                                                                                                 |
|----------------|----------------------------------------------------------------------------------------------------|
| 低栄養            | 『BMI』が 20 以下 かつ 『高齢者質問票_体重減少』が 〇                                                                   |
| 口腔             | 『高齢者質問票_固いものが食べにくい』が O<br>または 『高齢者質問票_むせる』が O                                                      |
| 服薬(多剤)15以<br>上 | 『服薬状況_内服種類数』15以上                                                                                   |
| 服薬(多剤)20以<br>上 | 『服薬状況_内服種類数』20以上                                                                                   |
| 服薬(睡眠薬)        | どちらかの条件を満たす<br>・『睡眠薬』が O かつ 『高齢者質問票_転んだ』が O<br>・『睡眠薬』が O かつ 『高齢者質問票_物忘れ』が O<br>かつ 『高齢者質問票_日付忘れ』が O |

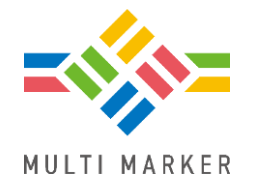

#### <介入支援用団体の標準条件2>

| 名称                       | 条件                                                                                                    |
|--------------------------|----------------------------------------------------------------------------------------------------|
| 身体的フレイル<br>(ロコモ含む)       | どちらかの条件を満たす<br>・『高齢者質問票_健康状態』が"よくない"か"あまりよくない"<br>かつ『高齢者質問票_歩く速度』が O<br>・『高齢者質問票_歩く速度』が O かつ『高齢者質問票_転んだ』が O   |
| 重症化予防<br>(コントロール不<br>良者) | 両方の条件を満たす<br>・『HbA1c』が 8.0 以上 または<br>(『収縮期血圧』が 160 以上 または 拡張期血圧が 100 以上)<br>・『服薬状況_高血圧症』が 〇 または 『服薬状況_糖尿病』が 〇 |
| 重症化予防<br>(糖尿病等治療中<br>断者) | 両方の条件を満たす<br>・『実施年月日』が 空白<br>・『生活習慣病治療中断糖尿病』が 〇<br>または『生活習慣病治療中断糖尿病性腎症』が 〇                                    |

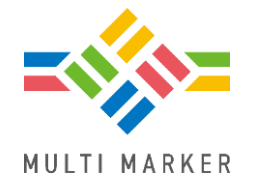

#### <介入支援用団体の標準条件3>

| 名称                       | 条件                                                                                          |
|--------------------------|---------------------------------------------------------------------------------------------|
| 重症化予防<br>(腎機能不良未受<br>診者) | 両方の条件を満たす<br>・『eGFR』が 45 未満 または『尿蛋白』が 3(+)以上<br>・『医療費_入院』が 0 かつ『医療費_外来』が 0<br>かつ『医療費_歯科』が 0 |
| 健康状態不明者                  | 全ての条件を満たす<br>・『実施年月日』が 空白<br>・『医療費_入院』が 0 かつ『医療費_外来』が 0<br>かつ『医療費_歯科』が 0<br>・『要介護度』 が 空白    |

## 介入支援用団体での標準集計条件

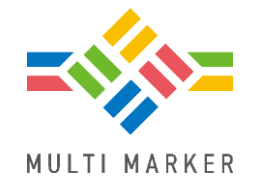

<介入支援用団体での標準集計条件>

介入支援用団体向けに、要介護度や

一体的実施に焦点を当てた標準条件を

用意しています。

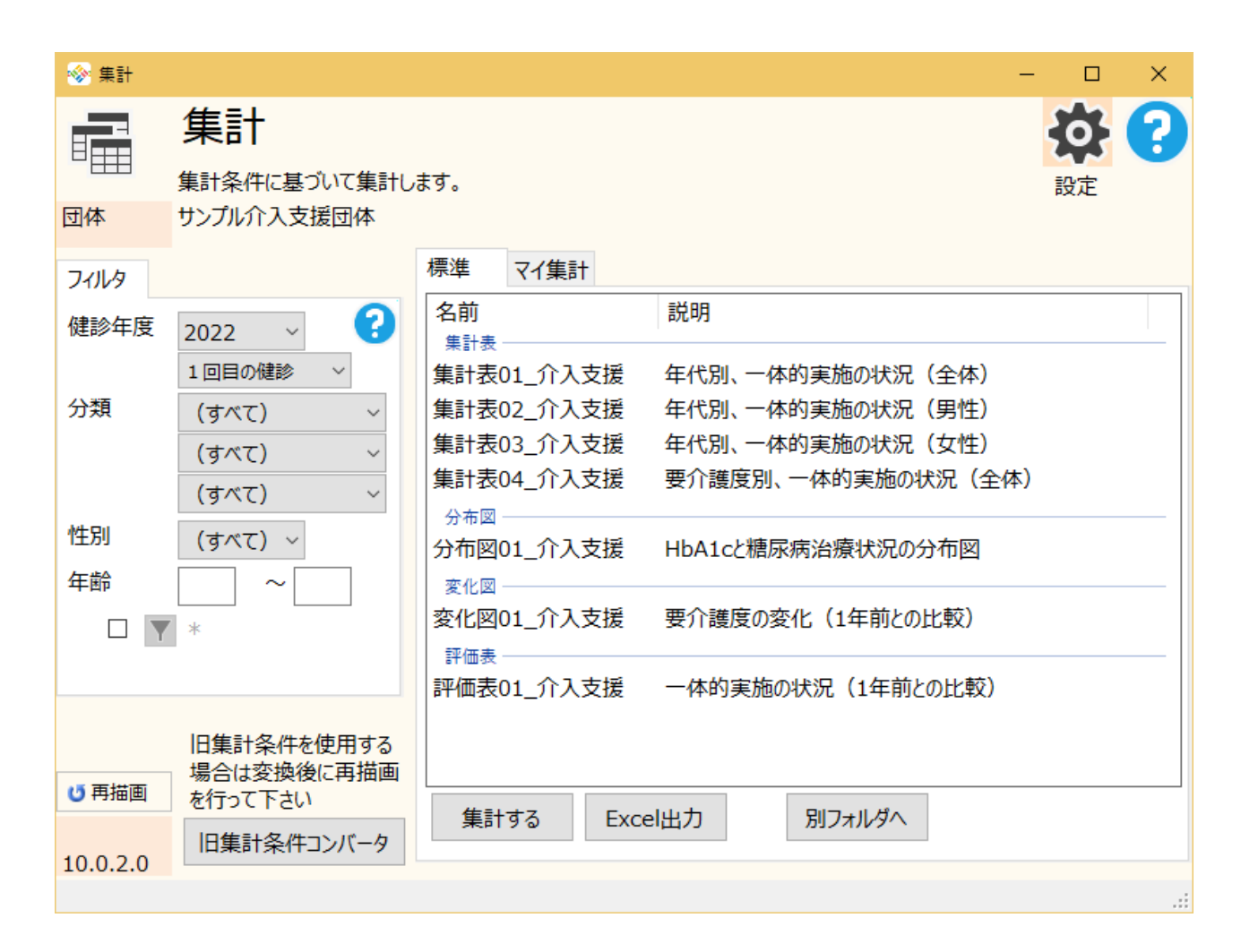

## 糖尿病性腎症重症化予防 プログラム

#### ・腎機能\_糖尿病性腎症\_病期の判定条件

#### • 腎機能画面

#### • 糖尿病性腎症重症化予防プログラム画面

#### 腎機能\_糖尿病性腎症\_病期の判定条件を変更しました

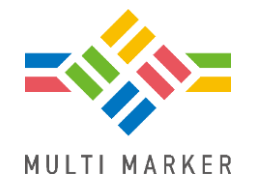

『腎機能\_糖尿病性腎症\_病期』は(条件1)が成り立つ場合に(条件2)で判定しま す。

(条件1)いずれかの条件が成り立つと糖尿病(疑い)あり

| 項目                                      | 条件     |
|-----------------------------------------|--------|
| 空腹時血糖または随時血糖<br>※採血時間(食後)で空腹時か随時を判断します。 | 126以上  |
| H b A 1 c_N G S P                       | 6.5以上  |
| 服薬 2 _ 血糖                               | 1:服薬あり |

<(条件1)の変更点>

- ・空腹時血糖と随時血糖の判断に採血時間(食後)の値を見るようになりました。
- ・随時血糖の条件が200以上から126以上に変わりました。

#### 腎機能\_糖尿病性腎症\_病期の判定条件を変更しました

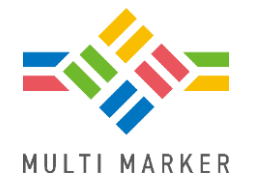

#### (条件2)条件1を満たした人に対して上から順に調べ病期の判断をします。

| 条件                                    | 病期           |
|---------------------------------------|--------------|
| 既往歴3_腎不全が 1:はい                        | 5            |
| eGFRが 30未満                            | 4            |
| e G F R が 空白 または<br>アルブミン尿* と 尿蛋白が 空白 | -1<br>(判定不能) |
| アルブミン尿*が 300以上(顕性アルブミン尿)              | 3            |
| アルブミン尿*が 30以上(微量アルブミン尿)               | 2            |
| アルブミン尿*が 30未満(正常アルブミン尿)               | 1            |
| 尿蛋白が 3:+以上                            | 3            |
| 尿蛋白が 2:±                              | 2            |
| 尿蛋白が 1:-                              | 1            |

\*アルブミン尿は「尿中アルブミンCr補正値」の値を見ます。

#### 腎機能\_糖尿病性腎症\_病期の判定条件を変更しました

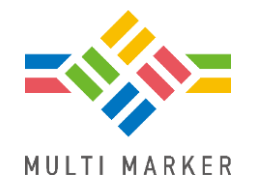

<(条件2)の変更点>

- ・病期の判断に既往歴3\_腎不全、アルブミン尿も見るようになりました。
- ・既往歴3\_腎不全を見ることにより病期5も判断できるようになりました。

・尿蛋白による病期の判断が細かくなりました。

※アルブミン尿と尿蛋白、両方のデータが存在している場合、 アルブミン尿を優先します。

### 腎機能画面のレイアウトが変わりました

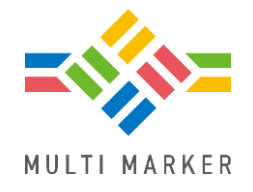

腎機能\_糖尿病性腎症\_病期の 判定条件の変更に伴い、 腎機能画面のレイアウトが 変わりました。

・重症化予防欄が第1期~第5期 それぞれに振り分けられる ようになりました。

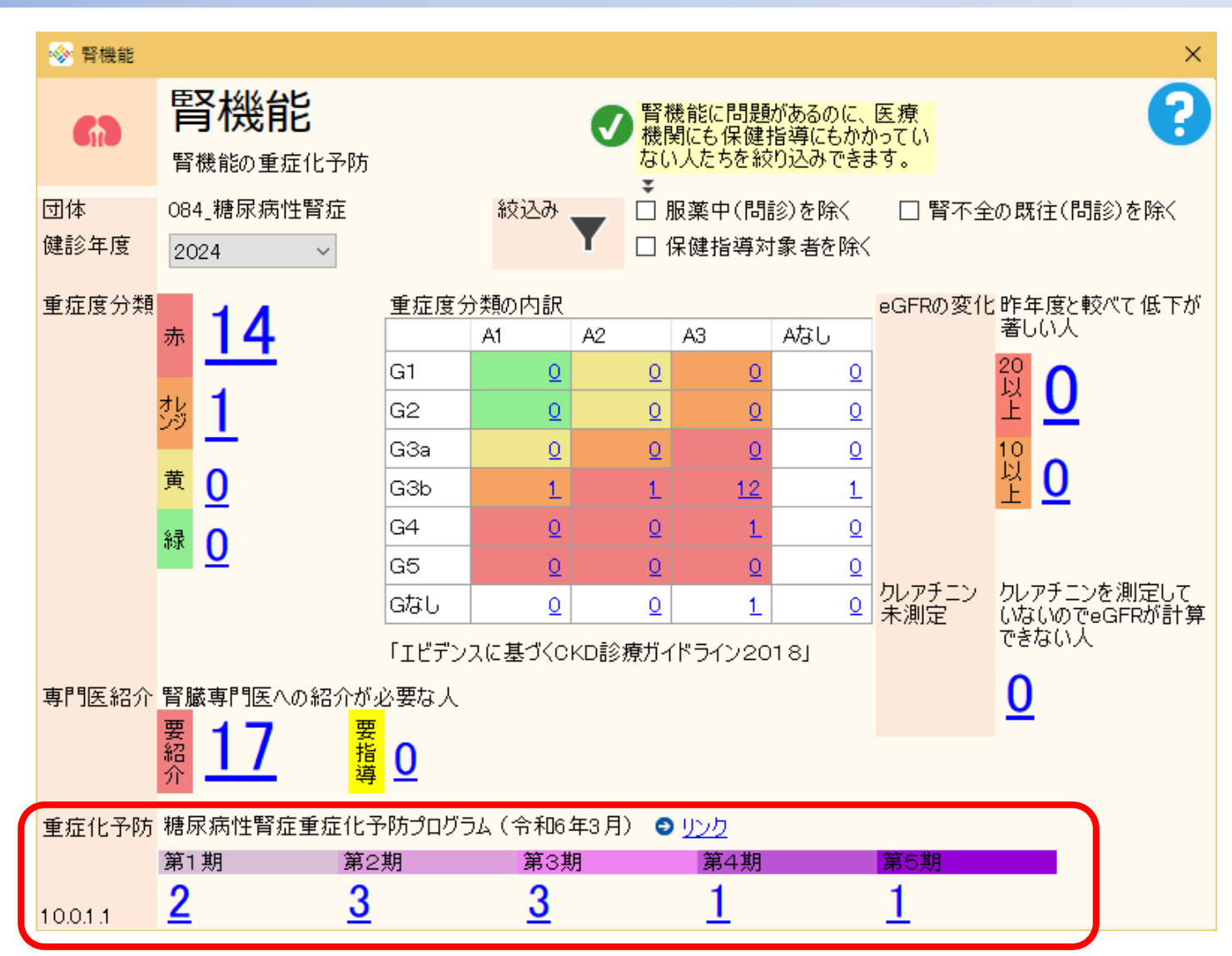

#### 糖尿病性腎症重症化予防プログラム画面の レイアウトが変わりました

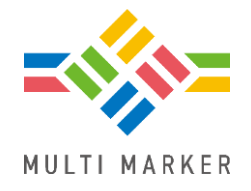

腎機能\_糖尿病性腎症\_病期の 判定条件の変更に伴い、 腎機能画面のレイアウトが 変わりました。

- ・随時血糖の絞り込み条件が
  126以上に変わりました。
  (変更前:200以上)
- V期が追加されました。

| ✨ 糖尿病性腎             | 腎症重症化                         | 、予防プログラム                 |                       |                                                    |                       |                |     |                         |               |                                                                                    |                           | ×                                   |
|---------------------|-------------------------------|--------------------------|-----------------------|----------------------------------------------------|-----------------------|----------------|-----|-------------------------|---------------|------------------------------------------------------------------------------------|---------------------------|-------------------------------------|
| 613                 | 糖质                            | 糖尿病性腎症重症化予防プログラム         |                       |                                                    |                       |                |     |                         |               |                                                                                    | 0                         |                                     |
| R険者番号<br>R険者名<br>F度 | 12345<br>健康市<br>2024          | 12345678<br>建康市<br>024 ~ |                       |                                                    |                       |                |     | 絞り込み<br>糖尿<br>レベル       | 9条件<br>病<br>/ | <ul> <li>✓ I型</li> <li>✓ 空腹</li> <li>✓ 空腹</li> <li>✓ 随時</li> <li>✓ HbA:</li> </ul> | 糖尿病を除<br>時血糖が12<br>血糖が126 | <<br>2 <u>6以上</u><br>以上<br>か6.5111ト |
| 台療中断<br>音など         | 治療<br><u>1</u><br>中<br>世<br>世 | 钟(健診到<br>5<br>街(健診到      | 受診者)<br>93.8%<br>受診者) | <ul> <li>未 糖尿病レベルなのに未治療</li> <li>☆ 0.0%</li> </ul> |                       |                |     |                         |               | <ul> <li>□ HbA1c_NGSPが7</li> <li>□ HbA1c_NGSPが7</li> <li>☑ 問診服薬中(血線</li> </ul>     |                           | が7.0以上<br>1糖)                       |
|                     | <sup>™</sup> <u>1</u>         |                          | 6.3%                  | 健診受診者<br>糖尿病レベル                                    |                       |                |     |                         |               |                                                                                    | 該当せ                       | 健診未<br>受診                           |
|                     | 糖尿病                           | 受診                       | 合計                    | I 期                                                | Ⅱ期                    | Ⅲ期             | IV期 | <b>↓</b><br>↓<br>↓<br>其 | 月             | 不明                                                                                 | ਭ                         |                                     |
|                     | 通院中                           | 1                        | <u>15</u>             | <u>2</u>                                           | <u>3</u>              | <u>3</u>       |     | 1                       | <u>0</u>      | <u>1</u>                                                                           | <u>5</u>                  | <u>0</u>                            |
|                     | 中断                            |                          | 2                     | <u>0</u>                                           | <u>0</u>              | <u>0</u>       | 9   | 0                       | <u>0</u>      | <u>1</u>                                                                           | <u>0</u>                  | <u>1</u>                            |
|                     | 治療歴                           | をなし                      |                       |                                                    |                       |                |     |                         |               |                                                                                    |                           |                                     |
| 0.0.1.1             | 微量                            | アルブミン尿                   | 検査対象者                 |                                                    | I 期<br><mark>2</mark> | Ⅱ期<br><u>3</u> |     |                         |               |                                                                                    |                           |                                     |

## その他

- ・データ変更
- データチェック
- ・指導コースの登録
- •未受診者対策一覧
- 帳票印刷
- 学習教材

他

### データ変更画面で個人検索ができるようになりました

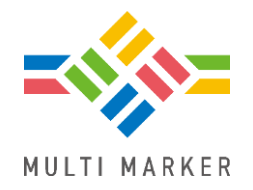

#### 個人番号や個人\_氏名漢字などで 検索できるようになりました。

## データを修正したい人の個人番号などが 分かっている場合にご活用ください。

| <ul> <li>● F-7年度</li> <li> <b>デーク変更更</b><br/>健診デークを変更します。(変更したら再判定を行ってください)      </li> <li>             G44         </li> <li>             G44         </li> <li>             G45         </li> <li>             G45         </li> </ul> |          |                   |                     |               |    |       |                                          |
|----------------------------------------------------------------------------------------------------|----------|-------------------|---------------------|---------------|----|-------|------------------------------------------|
| データ変更         様影データを変更します。(変更したら再判定を行ってください)           団体         084_糖尿病性腎症<br>標準 個人検索<br>健診年度 2024 ~<br>個人番号<br>1 2 2 一致する ~           健診データ         個人番号<br>1 2 2 一致する ~           健診データ         個人番号<br>1 1 1 1 2 2 一致する ~                                                                                                    | 📀 データ変更  |                   |                     |               |    |       | ×                                        |
| 団体 084_糖尿病性腎症<br>標準 個人検索<br>健診年度 2024 ~<br>個人番号 ~<br>1   ▼ と一致する ~<br>健診データ<br>個人番号 氏名漢字 氏名力ナ 性別 健診回数<br>1 サンブル 1 朗 サンブル イチロウ 男性 2回目以降<br>2 ピー 単陸                                                                                                    | ₽.       | データ変              | 更<br>します。(変更したら再半   | 刂定を行ってください)   |    |       | ?                                        |
| 健診年度 2024 ○<br>個人番号 ○<br>1 ○ と ─ 致する ○          使索 ○         健診データ       個人番号 氏名漢字 氏名力ナ 性別 健診回数<br>1 サンブル 1朗 サンブル イチロウ 男性 2回目以降       変更         コピー       コピー                                                                                                    | 団体       | 084_糖尿病性<br>標準 個人 | ·腎症<br>検索           |               |    |       |                                          |
| 健診データ       個人番号       氏名漢字       氏名力ナ       性別       健診回数       変更         1       サンブル 1朗       サンブル イチロウ       男性       2回目以降       コピー         ごピー       一 削除       1       1       1       1       1       1       1       1       1       1       1       1       1       1       1       1       1       1       1       1       1       1       1       1       1       1       1       1       1       1       1       1       1       1       1       1       1       1       1       1       1       1       1       1       1       1       1       1       1       1       1       1       1       1       1       1       1       1       1       1       1       1       1       1       1       1       1       1       1       1       1       1       1       1       1       1       1       1       1       1       1       1       1       1       1       1       1       1       1       1       1       1       1       1       1       1       1       1       1                                                  |          | 健診年度 [<br>[<br>[  | 2024 ~<br>個人番号<br>1 | <br>▼ と一致する 、 | *  |       | 検索 🕤                                     |
| 個人番号       氏名漢字       氏名力ナ       性別       健診回数       変更         1       サンブル 1朗       サンブル イチロウ       男性       2回目以降       コピー         ンピー       一 削除       1 削除       1 削除       1 削除                                                                                                    |          | 健診データ             |                     |               |    |       |                                          |
| 1 サンプル 1朗 サンプル イチロウ 男性 2回目以降<br>コピー<br>※ 削除                                                                                                    |          | 個人番号              | 氏名漢字                | 氏名力ナ          | 性別 | 健診回数  | 変更                                       |
| □ 削除                                                                                                    |          | 1                 | サンプル 1朗             | サンプル イチロウ     | 男性 | 2回目以降 |                                          |
| ▶ 10 0 1 1 1                                                                                                    |          |                   |                     |               |    |       | של-                                      |
| 10.0.1.1                                                                                                    | 10.0.1.1 |                   |                     |               |    |       | <ul> <li>× 削除</li> <li>□ 削除許可</li> </ul> |

### データチェック画面からデータ変更ができるようになりました

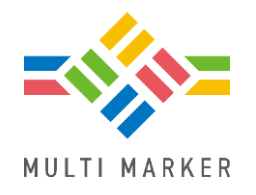

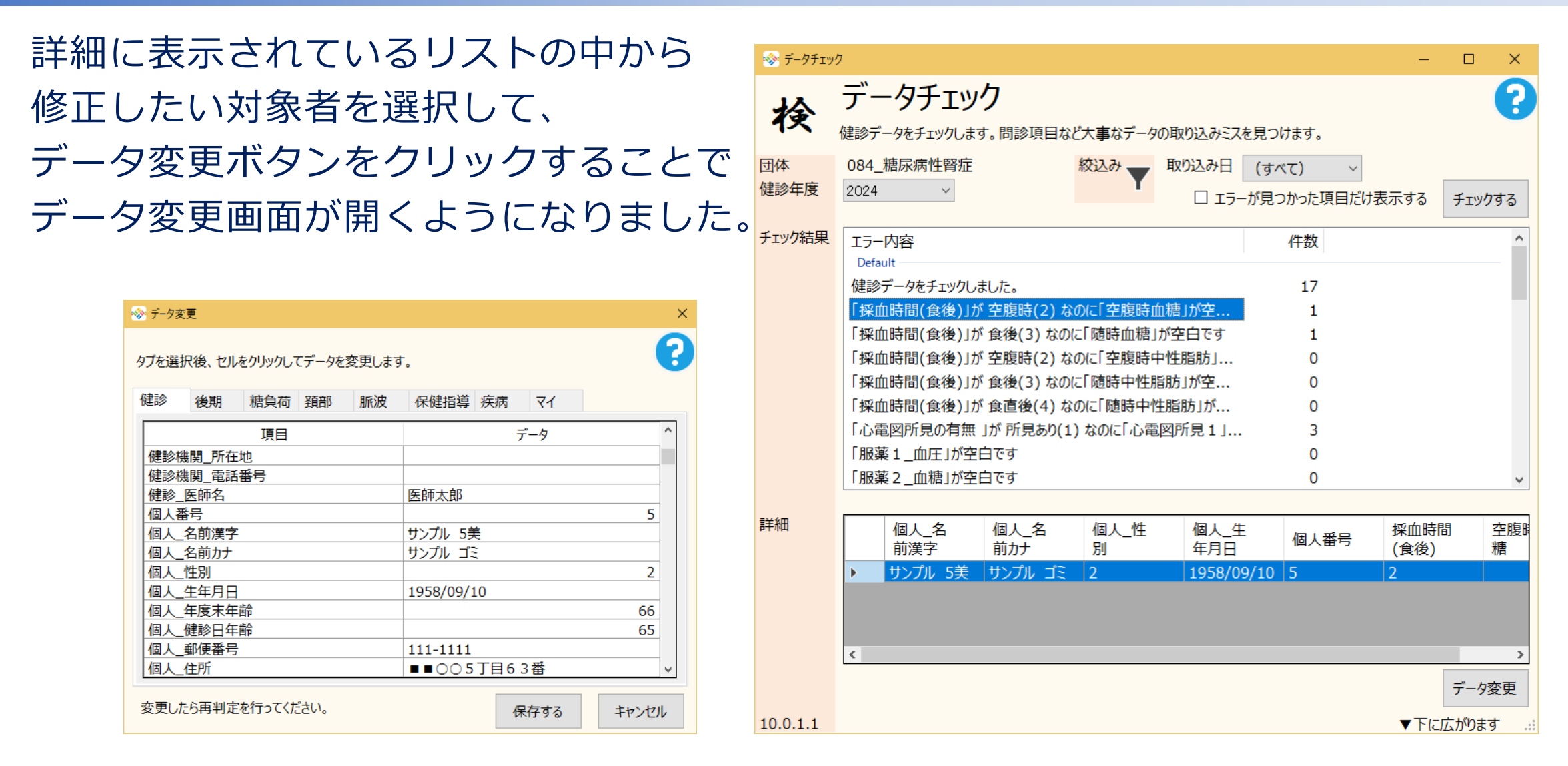

#### 指導コースを別団体からコピーできるようになりました。

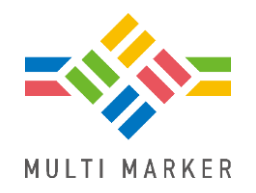

#### 指導コース(4期)を登録します画面で別団体から指導コースをコピーできるよう になりました。

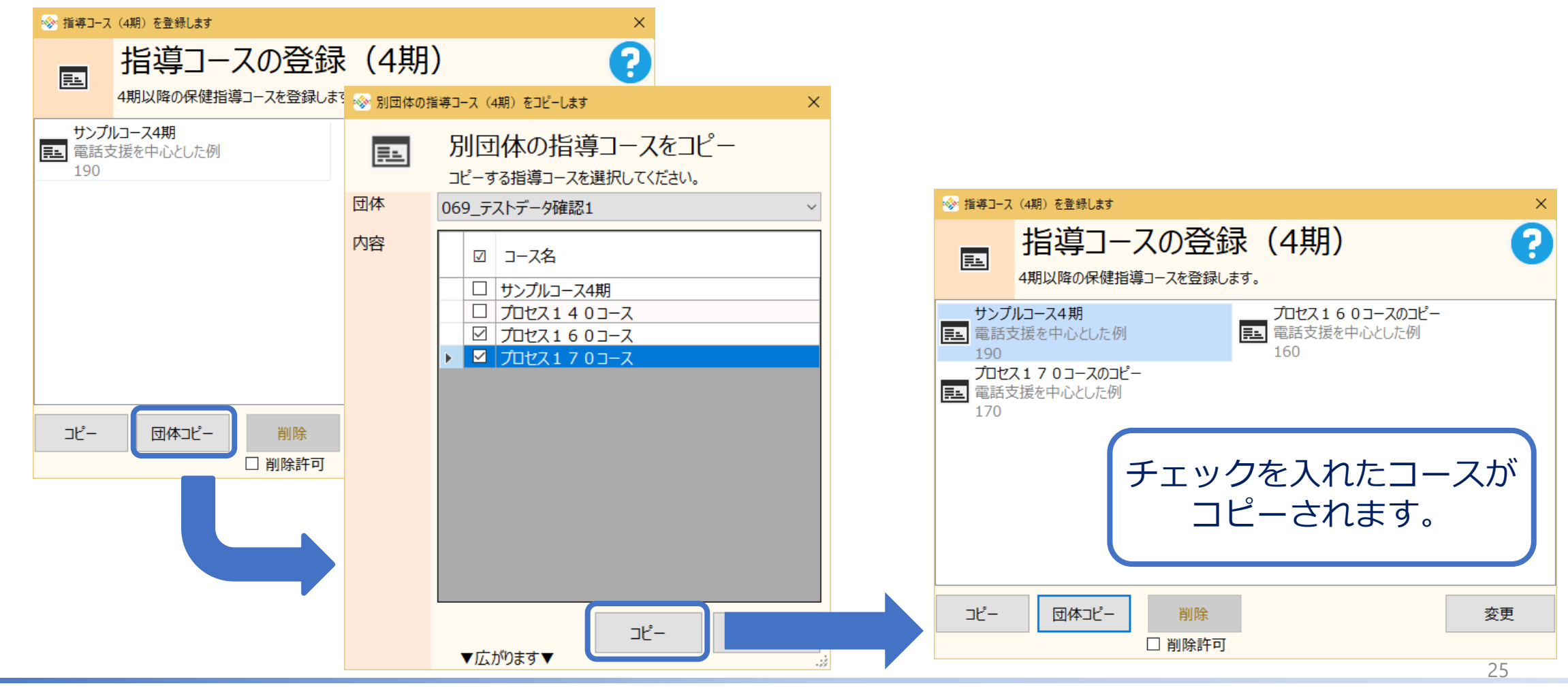

Copyright (C) 2025 Wellcle Co., Ltd. All Rights Reserved.

#### 未受診者対策一覧表示画面で当年度の受診状況が分かるようにな りました。

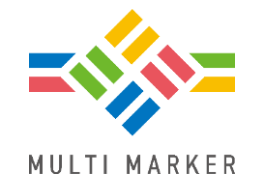

## 受診列が追加されました。 健診年度に表示されている年度の 受診状況が分かります。

(未⇒未受診、済⇒受診済)

※エクセル出力時も出力されます。

| -   | 未受           | 診者対 | 対策一 | ·覧表示      |            |       |          |    |                 | – 🗆 X           |
|-----|--------------|-----|-----|-----------|------------|-------|----------|----|-----------------|-----------------|
| 可化  | <b></b> ▲    |     | 086 | _禾受診者     |            |       |          |    |                 |                 |
| 健調  | <u></u>      | 度   | 202 | 4年度       |            |       |          |    |                 |                 |
| 絞   | )込み          |     |     |           | ~ (ā       | -     |          |    |                 | が含まれる検索         |
|     | <b>V</b>     | 外   | C   | 台帳_性<br>別 | 受診パター<br>ン | 医療    | 受診確<br>率 | 受診 | 台帳_被保険者<br>証記号  | □ 勧奨対象から外す      |
|     | $\checkmark$ |     |     | 男         | ××O×O×     | 2024  | 38.0%    | 未  | ±んぷる            | フリーコメント(200字まで) |
|     | $\checkmark$ |     |     | 女         | ××O×O×     | 2024  | 38.0%    | 済  | ±んぷる            | ^               |
|     | $\checkmark$ |     |     | 男         | ××O×O×     | 2024  | 38.0%    | 未  | ±んぷる            |                 |
|     | $\checkmark$ |     |     | 女         | ××O×O×     | 2024  | 38.0%    | 済  | きんぷる            |                 |
|     | $\checkmark$ |     |     | 男         | ××O×O×     | 2024  | 38.0%    | 済  | きんぷる            |                 |
|     | $\checkmark$ |     |     | 女         | ××O×O×     | 2024  | 38.0%    | 済  | <u> </u> ಕೆんನೇವ |                 |
|     | $\leq$       |     |     | 女         | ××O×O×     | 2024  | 38.0%    | 未  | <u> </u> ಕೆんನೇವ |                 |
|     | $\checkmark$ |     |     | 男         | ××O×O×     | 2024  | 38.0%    | 未  | きんぷる            |                 |
|     | $\checkmark$ |     |     | 男         | ××O×O×     | 2024  | 38.0%    | 未  | きんぷる            |                 |
|     | $\checkmark$ |     |     | 男         | ××O×O×     | 2024  | 38.0%    | 済  | きんぷる            |                 |
|     | $\checkmark$ |     |     | 男         | ××O×O×     | 2024  | 38.0%    | 未  | きんぷる            |                 |
|     | $\checkmark$ |     |     | 男         | ××O×O×     | 2024  | 38.0%    | 済  | きんぷる            |                 |
|     | $\checkmark$ |     |     | 女         | ××O×O×     |       | 38.0%    | 未  | きんぷる            |                 |
|     | $\checkmark$ |     |     | 男         | ××O×O×     |       | 38.0%    | 未  | きんぷる            |                 |
|     | $\checkmark$ |     |     | 女         | ××O×O×     |       | 38.0%    | 未  | きんぷる            |                 |
|     |              |     |     |           |            |       |          |    |                 |                 |
| <   |              |     |     |           |            |       |          |    | >               | ×               |
| 10. | 0.1.         | 0   | 件数  | 15        | ☑ 15 ⊥     | クセル出力 | ワード      | 出力 |                 | 勧奨記録<br>登録      |

### 全ての固定帳票で氏名の表示形式が設定できるようになりました

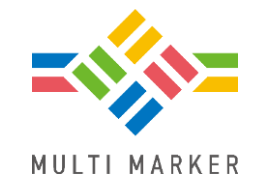

基本健診経年結果一覧などこれまで 個別に設定していた帳票についても 帳票印刷画面の氏名の表示形式での 設定に統一されました。 ※基本健診経年結果一覧(10年) のみ、『氏名漢字 + フリガナ』 を設定してもフリガナが出力 されません。

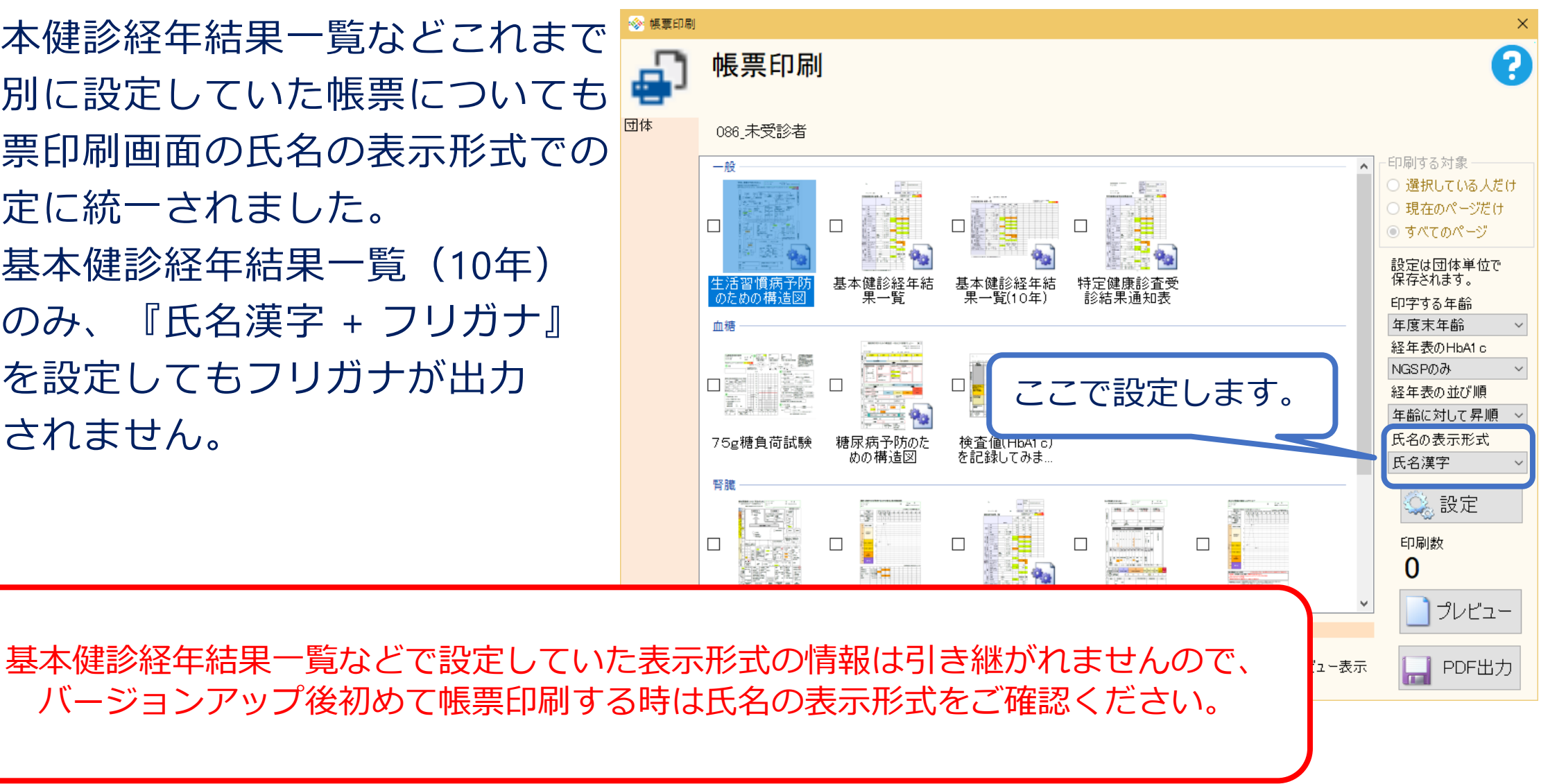

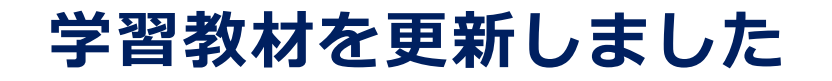

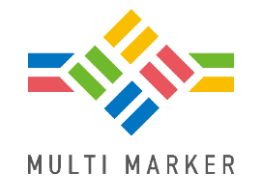

**学習教材を更新しました。** セットアップに付属の『学習教材\_改訂履歴』をご確認ください。

#### 保健指導のスケジュール画面に任意の期間を追加しました

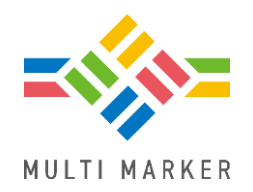

# 絞り込みたい期間を自身で設定したい時のために、「任意の期間」を追加しました。

※「今日と明日」、「今週」、「今月」、 「今年度」を選択したときは日付を 入力できなくなりました。

| 🔗 保健指導            | のスケジュール                                                                            |            |                                                                                              |                                                                                         |                                                            |                                                     |                                                                    |                                                       |                                  | ×                    |
|-------------------|------------------------------------------------------------------------------------|------------|----------------------------------------------------------------------------------------------|-----------------------------------------------------------------------------------------|------------------------------------------------------------|-----------------------------------------------------|--------------------------------------------------------------------|-------------------------------------------------------|----------------------------------|----------------------|
| 222222            | 保健指導のスケジュール ?                                                                      |            |                                                                                              |                                                                                         |                                                            |                                                     |                                                                    |                                                       |                                  |                      |
| 団体<br>健診年度<br>実施者 | 073_簡易<br>2024<br>(全員)                                                             | 3入力シ-<br>〜 | -卜確認<br>~                                                                                    |                                                                                         | 期間                                                         | E                                                   | 2024 <mark>/02/(</mark><br>○ 今日と明日<br>● 任意の期<br>☑ © 予定             | 09 ~ ~ 20<br>日 〇 今週 〇<br>間<br>□                       | )25/02/15<br>今月 〇 今              | ✓                    |
| 予定表               | *. 保. 積<br>位<br>信<br>積<br>積<br>積<br>積<br>積<br>積<br>積<br>積<br>積<br>積<br>積<br>積<br>積 | 区積積積積積積    | 爰 日付<br>2024/06<br>2024/08<br>2024/09<br>2024/10<br>2024/10<br>2024/11<br>2024/11<br>2024/12 | 対象者<br>/26 さんぷる<br>/19 さんぷる<br>/19 さんぷる<br>/19 さんぷる<br>/19 さんぷる<br>/19 さんぷる<br>/19 さんぷる | 4183朗<br>2159美<br>2159美<br>2159美<br>284朗<br>2159美<br>2159美 | 対象者<br>サンプル<br>サンプル<br>サンプル<br>サンプル<br>サンプル<br>サンプル | カナ<br>4183ロウ<br>2159ミ<br>2159ミ<br>2159ミ<br>284ロウ<br>2159ミ<br>2159ミ | 実施者<br>サンプル医師<br>サンプル医師<br>サンプル医師<br>サンプル医師<br>サンプル医師 | 支援予援<br>個別支援<br>個電話<br>個電話<br>電話 | (対面)<br>(対面)<br>(対面) |
|                   | <                                                                                  |            |                                                                                              |                                                                                         |                                                            |                                                     |                                                                    |                                                       |                                  | >                    |
| 10.0.1.2          | 選択した予                                                                              | 予定から       | 指導を開く                                                                                        | 対象者                                                                                     |                                                            |                                                     |                                                                    | すべての予算                                                | 定をエクセ                            | 2ル出力                 |

### 中性脂肪の項目検索時に採血時間を指定できるようになりました

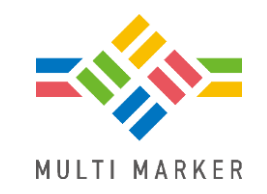

項目検索で空腹時中性脂肪と随時中性脂肪を選択した際に、空腹時血糖や随時血 糖と同じく、採血時間を指定できるようになりました。 ※中性脂肪を選択した場合は指定できません。

| 🗞 検索                             |                             | × |
|----------------------------------|-----------------------------|---|
| 団体 073_簡易入力シート確認                 |                             | D |
| フィルタ                             | 標準条件 マイ条件 個人検索 項目検索 複数条件 履歴 | • |
| 健診年度 2024 ~ ?                    | 2 データ項目で検索します               | 3 |
| 1回目の健診 ~                         | 空腹時中性脂肪 … 採血時間 (すべて) ~      |   |
| 分類 (すべて) ~<br>(すべて) ~            | ● 値   ▼ 以上                  |   |
| (すべて) ~       生齢       □       ▼ | ○ 空白 空白 (未登録) ∨ ×           |   |
|                                  | 検索 🔁                        |   |
| 10.0.2.0                         |                             |   |

## 保健指導CSV出力の出力内容に健診時の腹囲体重を追加しました

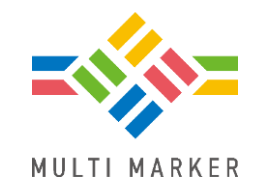

保健指導CSV出力から出力されるCSVに以下の項目が追加されました。 (末尾に出力されます。)

- •健診時の腹囲
- ・健診時の体重
- ・腹囲増減 (最終評価時の腹囲ー健診時の腹囲)
- ・体重増減 (最終評価時の体重-健診時の体重)

| VV    | VW    | VX    | VY   | VZ   |  |
|-------|-------|-------|------|------|--|
| 計画_最終 | 健診時腹囲 | 健診時体重 | 腹囲増減 | 体重増減 |  |
|       | 96    | 71    |      |      |  |
|       | 93    | 79.5  |      |      |  |
|       | 89.5  | 81.9  | -2   | -2   |  |
|       | 92    | 71    | -1.7 | -1.7 |  |
|       | 01    | CE 4  | 0    | 1.0  |  |

### 玉ねぎ集計の画面サイズを大きくできるようになりました

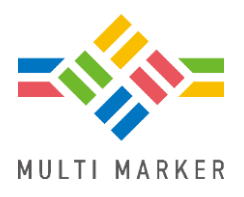

#### 🐵 玉ねぎ集計 大量に条件がある時などに見やすくなりました。 $\times$ ? 玉ねぎ集計 $\bigcirc$ 玉ねぎの皮をむくように条件にあった人を外しながら集計します。 団体 073\_簡易入力シート確認 絞り込み ▼ 階層化\_情報提供 健診年度 2024 1回目の健診 ~ 集計条件 対象 1242 集計内 211 集計外 1031 ✓ 集計条件を変更する 集計結果 順位 条件 人数 ((HbA1c\_NGSPが6.5以上) or (空腹時血糖が12... 105 ((収縮期血圧が180以上) or (拡張期血圧が110以上)) <u>3</u> <u>77</u> ((eGFRが45より小さい) or (尿蛋白が3以上)) 3 <u>7</u> 尿蛋白が2 and e G F R が45以上60未満 <u>19</u> 尿蛋白が2 and 尿潜血が3以上 5 e G F R が45以上60未満 and 個人\_年度末年齢が40よ... 0 6 💽 エクセル出力 10.0.2.0

## マルチマーカー10 システム要件

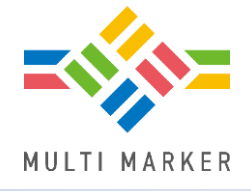

|      |       | システム要件                                                                                                    |
|------|-------|----------------------------------------------------------------------------------------------------|
|      | 項目    | 要件                                                                                                    |
|      | メモリ   | 8GB以上(16GB以上推奨)                                                                                                    |
|      | ディスク  | 500GB以上(SSD推奨)                                                                                                    |
|      | モニタ   | 1920 x 1080以上                                                                                                    |
| パソコン | OS    | Windows11推奨(Windows10でも利用可 <u>※注</u> )<br>サーバー:WindowsServer2019以降<br><b>64ビットOSが必須要件となります</b>                                                                                                    |
|      | その他   | CPU:インテルCorei5以上推奨<br>Office:Office365、Office 2021 推奨(Office 2016、2019でも利用可 <u>※注</u> )<br>(Excel、Word出力利用時に必要になります)<br><b>Microsoft Store から購入したOfficeではエクセルアドインは動きません</b><br>DVDドライブ(外付け可):セットアップディスクでのインストールに必要です |
|      | 項目    | 要件                                                                                                    |
| プリンタ | 印刷サイズ | A3とA4サイズの両方に対応した機種を推奨                                                                                                    |
|      | その他   | 判定値に応じて色が付きますので、カラー印刷機種を推奨                                                                                                    |
|      |       |                                                                                                    |

※注 2025年10月Microsoftサポート終了のため2026年度以降は動作保証対象外になります

Copyright (C) 2025 Wellcle Co., Ltd. All Rights Reserved.

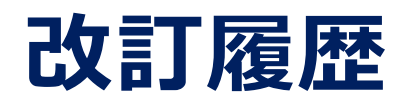

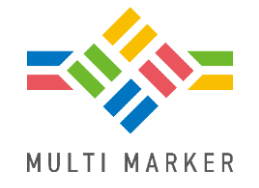

| 日付        | 内容 |  |
|-----------|----|--|
| 2025.2.28 | 初版 |  |